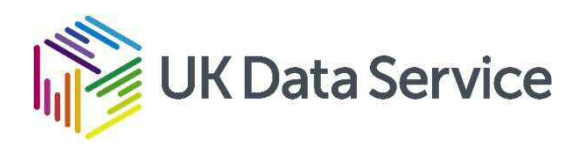

### Power Pivot and Excel dynamic arrays

Peter Smyth CMI

CMI Webinar series

19<sup>th</sup> May 2020

 $Copyright @ \cite{tabular} by \cite{Copyright} Copyright (cite{tabular}) Copyright (cite{tabular}) Copyright (cite{tabul$ 

CC BY-NC-SA

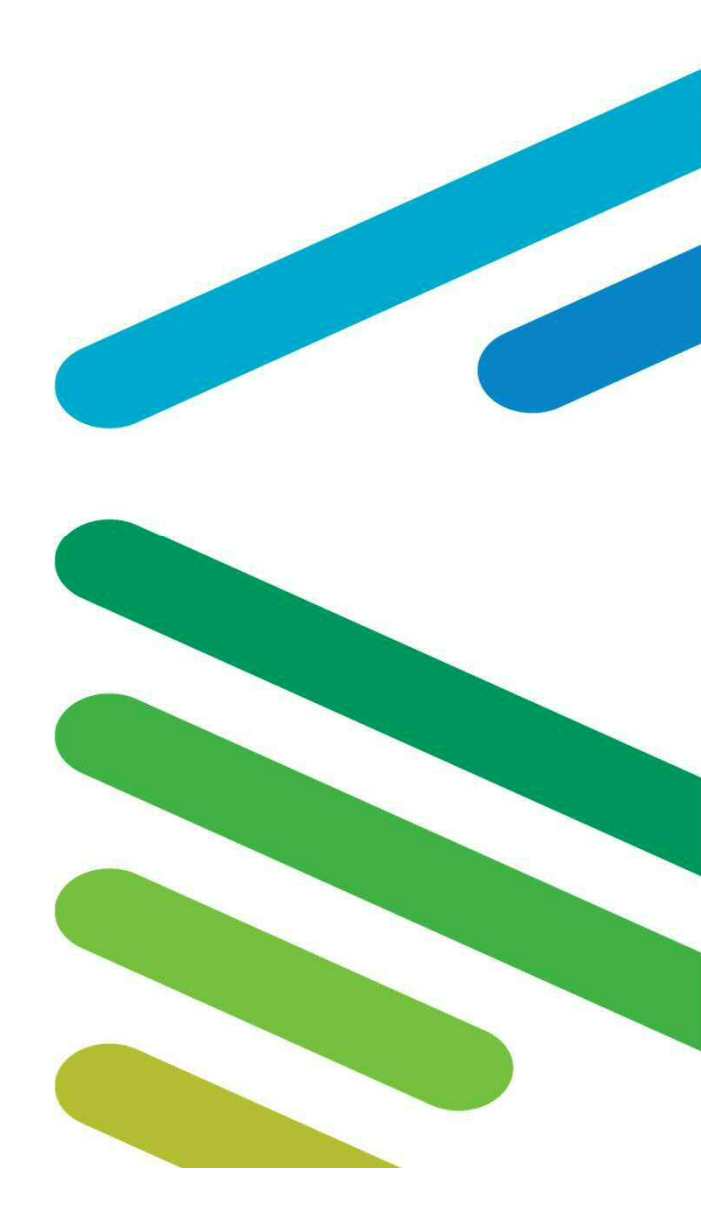

#### **Overview of Seminar**

**Excel power Pivot** 

- Background & Availability
- The data model
- Demonstrations
  - Loading a JSON dataset (Tweets)
  - Manipulating a 246M row dataset (UKDS SN 7591)
- Excel Dynamic Arrays
  - What are they
  - Demo of some of the new Functions

Length : up to 1h 15mins + question time

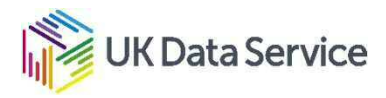

**Overview of Seminar** 

### This is a coding FREE Webinar

Both of the Power Pivot demonstrations today could be done by writing programming code in Python or R or any other language, but today we are going to let the mouse do most of the work for us.

The Dynamic Arrays demo does, as you would expect make use of Excel formulae.

**Data Service** 

Power Pivot – Background and availability

- Power Pivot used to be only available as an Excel add-in
- Now available on most versions of Excel
- Has its own item 'Power Pivot' in the menu bar.
- Works with Power Query and Power View which are now all integrated into Excel
- Can be used to :
  - perform powerful data analysis
  - create complex data models.
  - process large amounts of data (much more than 1M rows)
  - Import a variety of file types

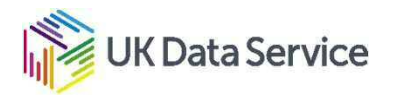

Power Pivot – The Data Model

- A collection of tables with relationships
- An analytical database inside the Excel workbook with its own set of features and functions to aid Data Analysis
- Power Pivot supports files up to 2GB in size and enables you to work with up to 4GB of data in memory
- The data in the data model is stored in a highly compressed form.

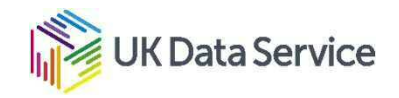

#### Power Pivot – JSON Demonstration

• In this demonstration we are going to take a file containing 100 Tweets downloaded using the Twitter API and load the bits of the Tweets of interest into an Excel spreadsheet.

Before we start, a bit about JSON

- Designed for application <-> application communication but is human-readable
- Extensively used by API's (Application Programming Interfaces)
- Many tools to make it more readable by Humans e.g. JSON Editor and addins to the popular browsers

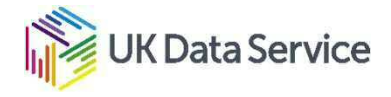

An example of simple JSON

- This JSON file has been created by converting a csv file Column Column Value Name "SalesOrderID": 43659, "SalesOrderDetailID": 107, "CarrierTrackingNumber": "4911-403C-98", "OrderQty": 1, "ProductID": 774, "SpecialOfferID": 1, "UnitPrice": 2039.994, "UnitPriceDiscount": 0.0, "LineTotal": 2039.994, "rowguid": "80667840-F962-4EE3-96E0-AECA108E0D4F", "ModifiedDate": "2011-05-31 00:00:00.000"
- You can always convert a csv file into JSON

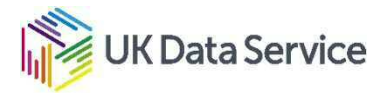

An example of complex JSON

This JSON is a very small part returned from a Twitter API call.

```
"coordinates": null,
"entities": {
    "symbols": [],
    "user_mentions": [{
        "id": 36691271,
        "indices": [3,
        14],
        "id_str": "36691271",
        "screen_name": "LSELibrary",
        "name": "LSE Library"
],
```

The nested structures "{...}" can be accommodated by using a '.' notation in the column name. So the "id\_str" element could have a column name of entities.user\_mentions.id\_str.

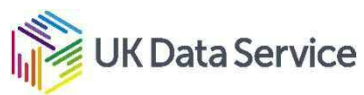

An example of complex JSON

```
"coordinates": null,
"entities": {
    "symbols": [],
    "user_mentions": [{
        "id": 36691271,
        "indices": []3,
        14],
        "id_str": "36691271",
        "screen_name": "LSELibrary",
        "name": "LSE Library"
},
```

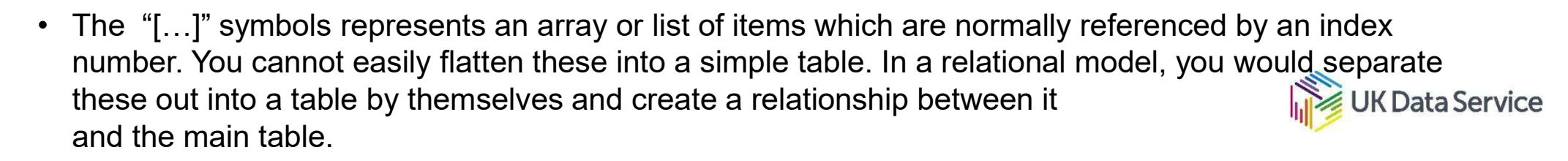

#### **Relational Table and JSON terms**

- Relational tables and JSON use different terms to refer to similar items of data
- A 'table' in referred to as a 'collection' in JSON
- A 'row' of a table equates to a 'document' in JSON
- A 'column' in a table is referred to as a 'field' in JSON
- In the demo we are going to take a collection of JSON documents which have individual fields in them and create a single table with rows and columns in it.

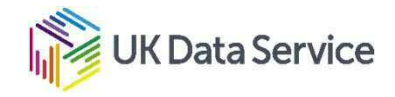

Loading a JSON Dataset (Tweets)

## DEMO

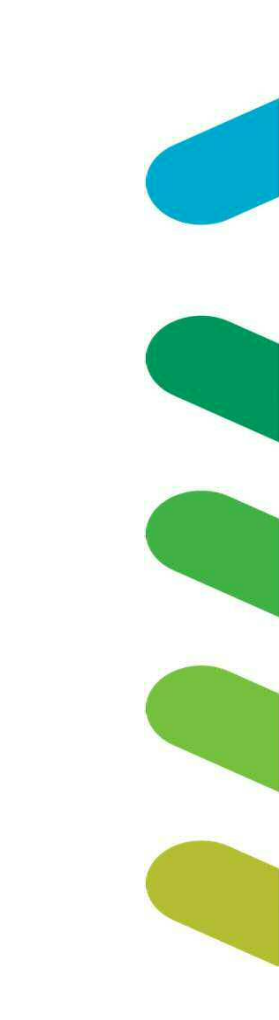

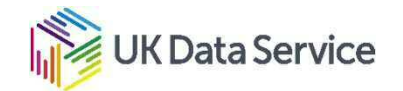

- In this demonstration we will manipulate a 246M row dataset.
- The original dataset is 7,165,636Kb
- When loading into the Excel data model the Excel filesize is 650,533Kb

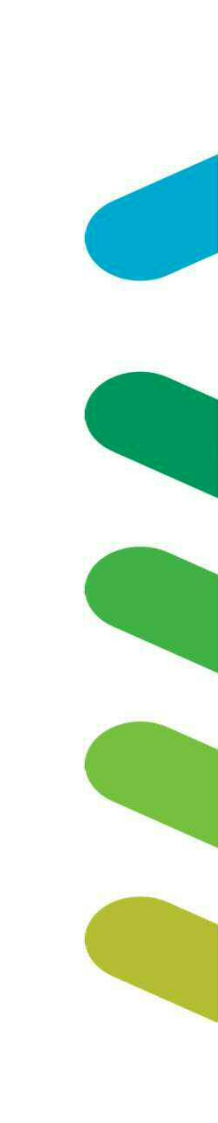

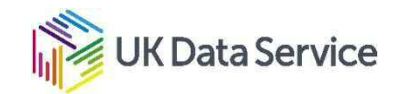

### The Steps

- 1. Load the edrp\_gas file
- 2. Create new columns for Month and Year
- 3. Group the dataset by Anon\_Id, Month and Year
- 4. Load the Geography file
- 5. Create relationship between the edrp\_gas table and the Geography table
- 6. Create pivot table in Excel
- 7. Add the Months table into the model
- 8. Create a relationship between the Months table and the edrp\_gas table
- 9. Modify the Months table in the data model using the 'sort by column' feature
- 10. Redo the Pivot table and Pivot chart.
- 11. Add slicers to create a small dashboard.

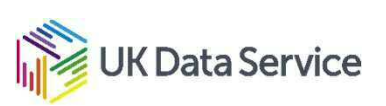

Because of the time taken to perform the first three steps we will actually start the 'live' demo from step 4.

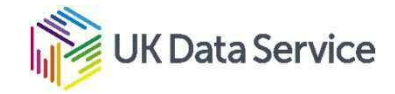

#### Edrp\_gas

|    | 1 <sup>2</sup> 3 ANON_ID | A <sup>B</sup> <sub>C</sub> ADVANCEDATETIME | 1 <sup>2</sup> 3 HH | 1.2 GASKWH |
|----|--------------------------|---------------------------------------------|---------------------|------------|
| 1  | 12191                    | 18FEB08:08:00:00                            | 16                  | 6.1        |
| 2  | 3695                     | 18FEB08:08:00:00                            | 16                  | 7.1        |
| 3  | 9267                     | 18FEB08:08:00:00                            | 16                  | 13.3       |
| 4  | 4869                     | 18FEB08:08:00:00                            | 16                  | 0          |
| 5  | 12866                    | 18FEB08:08:00:00                            | 16                  | 4.2        |
| 6  | 6013                     | 18FEB08:08:00:00                            | 16                  | 5.1        |
| 7  | 12914                    | 18FEB08:08:00:00                            | 16                  | 0          |
| 8  | 14736                    | 18FEB08:08:00:00                            | 16                  | 7.9        |
| 9  | 14736                    | 18FEB08:08:30:00                            | 17                  | 5.1        |
| 10 | 12914                    | 18FEB08:08:30:00                            | 17                  | 4.9        |
| 11 | 6013                     | 18FEB08:08:30:00                            | 17                  | 1.8        |
| 12 | 12866                    | 18FEB08:08:30:00                            | 17                  | 3.4        |
| 13 | 4869                     | 18FEB08:08:30:00                            | 17                  | 0.3        |
| 14 | 9267                     | 18FEB08:08:30:00                            | 17                  | 13.1       |
| 15 | 3695                     | 18FEB08:08:30:00                            | 17                  | 6          |
| 16 | 12191                    | 18FEB08:08:30:00                            | 17                  | 6.1        |
| 17 | 12009                    | 18FEB08:08:30:00                            | 17                  | 7.399      |
| 18 | 16019                    | 18FEB08:08:30:00                            | 17                  | 5.8        |
| 19 | 11846                    | 18FEB08:08:30:00                            | 17                  | 8.3        |
| 20 | 11846                    | 18FEB08:09:00:00                            | 18                  | 7.7        |
| 21 | 16019                    | 18FEB08:09:00:00                            | 18                  | 6.2        |
| 22 | 12009                    | 18FEB08:09:00:00                            | 18                  | 6.4        |
| 23 | 12191                    | 18FEB08:09:00:00                            | 18                  | 5.9        |
| 24 | 3695                     | 18FEB08:09:00:00                            | 18                  | 5.4        |
| 25 | 9267                     | 18FEB08:09:00:00                            | 18                  | 2.8        |

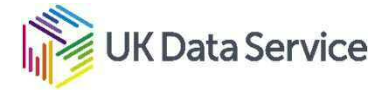

#### Edrp\_gas – with added columns

|    | 1 <sup>2</sup> 3 ANON_ID | A <sup>B</sup> C ADVANCEDATETIME | 1 <sup>2</sup> 3 HH 🔽 | 1.2 GASKWH        | ABC 123 Month | 123 Year |
|----|--------------------------|----------------------------------|-----------------------|-------------------|---------------|----------|
| 1  | 12191                    | 18FEB08:08:00:00                 | 16                    | 6.1               | FEB           | 08       |
| 2  | 3695                     | 18FEB08:08:00:00                 | 16                    | 7.1               | FEB           | 08       |
| 3  | 9267                     | 18FEB08:08:00:00                 | 16                    | 13.3              | FEB           | 08       |
| 4  | 4869                     | 18FEB08:08:00:00                 | 16                    | 0                 | FEB           | 08       |
| 5  | 12866                    | 18FEB08:08:00:00                 | 16                    | 4.2               | FEB           | 08       |
| 6  | 6013                     | 18FEB08:08:00:00                 | 16                    | 5,1               | FEB           | 08       |
| 7  | 12914                    | 18FEB08:08:00:00                 | 16                    | 0                 | FEB           | 08       |
| 8  | 14736                    | 18FEB08:08:00:00                 | 16                    | 7.9               | FEB           | 08       |
| 9  | 14736                    | 18FEB08:08:30:00                 | 17                    | 5.1               | FEB           | 08       |
| 10 | 12914                    | 18FEB08:08:30:00                 | 17                    | 4.9               | FEB           | 08       |
| 11 | 6013                     | 18FEB08:08:30:00                 | 17                    | 1.8               | FEB           | 08       |
| 12 | 12866                    | 18FEB08:08:30:00                 | 17                    | 3.4               | FEB           | 08       |
| 13 | 4869                     | 18FEB08:08:30:00                 | 17                    | 0.3               | FEB           | 08       |
| 14 | 9267                     | 18FEB08:08:30:00                 | 17                    | N 13,1            | FEB           | 08       |
| 15 | 3695                     | 18FEB08:08:30:00                 | 17                    | <del>ا</del> لا 6 | FEB           | 08       |
| 16 | 12191                    | 18FEB08:08:30:00                 | 17                    | 6.1               | FEB           | 08       |
| 17 | 12009                    | 18FEB08:08:30:00                 | 17                    | 7.399             | FEB           | 08       |
| 18 | 16019                    | 18FEB08:08:30:00                 | 17                    | 5.8               | FEB           | 08       |
| 19 | 11846                    | 18FEB08:08:30:00                 | 17                    | 8.3               | FEB           | 08       |
| 20 | 11846                    | 18FEB08:09:00:00                 | 18                    | 7.7               | FEB           | 08       |
| 21 | 16019                    | 18FEB08:09:00:00                 | 18                    | 6,2               | FEB           | 08       |
| 22 | 12009                    | 18FEB08:09:00:00                 | 18                    | 6.4               | FEB           | 08       |
| 22 | 10101                    | 4055000 00 00 00                 | 40                    |                   | 222           | 00       |

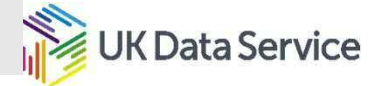

#### Edrp\_gas – The Group By screen

Group By

| Specify the columns to gro | oup by and one or more ou | tputs. |        |   |
|----------------------------|---------------------------|--------|--------|---|
| Basic   Advanced           |                           |        |        |   |
| ANON_ID                    | .*                        |        |        |   |
| Month                      |                           |        |        |   |
| Year                       |                           |        |        |   |
| Add grouping               | $\square$                 |        |        |   |
| Vew column name            | Operation                 |        | Column |   |
| Monthly_KWH                | Sum                       | •      | GASKWH | 1 |
| Add aggregation            | 241 01                    |        |        |   |

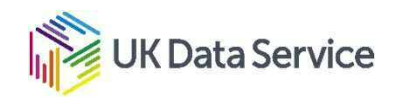

×

Cancel

OK

# Demo

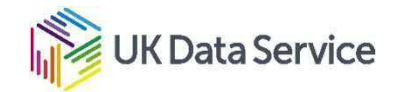

#### **Excel Dynamic Arrays**

- Now a not so new feature of Excel, in most of the versions
- Allows a function to return more than a single cell response
- Used to have to use "Ctrl-Shift-Enter" and "{...}" to enter arrays, not now!
- Now some new functions are available
- Some older functions behave differently
- There are new easy ways to access or reference the dynamic arrays created

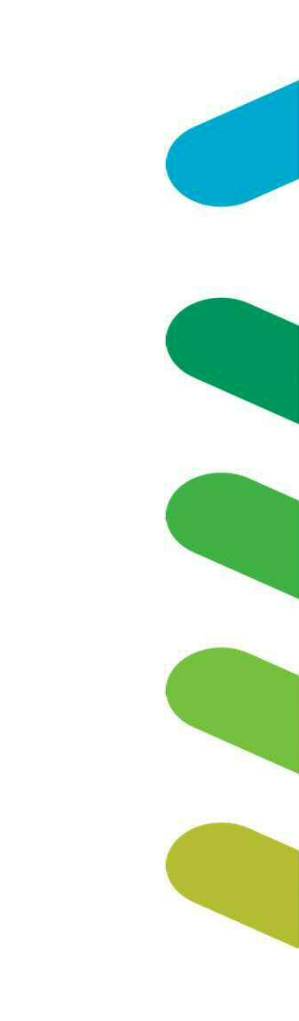

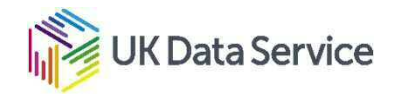

#### **Excel Dynamic Arrays**

- How do I know if I have them?
  - Type in the formula '=A1:A3'

|   | А | В | С | D | E      |
|---|---|---|---|---|--------|
| 1 | 1 |   | 1 |   | =A1:A3 |
| 2 | 2 |   | 2 |   |        |
| 3 | 3 |   | 3 |   |        |
| 4 |   |   |   |   |        |

- If you only get the answer of '1' in cell C1 then you don't.
- Alternatively you could just try search for one of the new functions such as 'unique'.

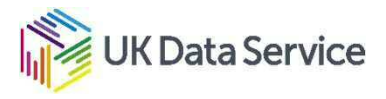

Excel Dynamic Arrays – The new functions

- There are 6 new functions
- FILTER function
- RANDARRAY function
- SEQUENCE function
- SORT function
- SORTBY function
- UNIQUE function
- We will look at some of them in the demo.

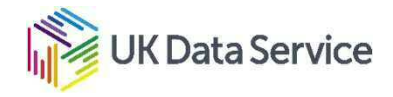

**Excel Dynamic Arrays** 

# Demo

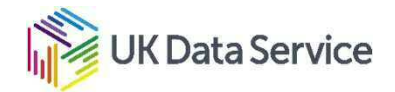

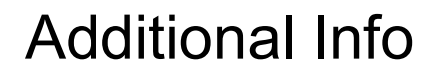

**Excel Dynamic Arrays** 

https://support.microsoft.com/en-us/office/dynamic-array-formulas-and-spilled-array-behavior-205c6b06-03ba-4151-89a1-87a7eb36e531

Power Pivot

https://support.office.com/en-gb/article/Power-Pivot-Powerful-data-analysis-and-data-modeling-in-Excel-A9C2C6E2-CC49-4976-A7D7-40896795D045

https://support.office.com/en-us/article/get-transform-and-power-pivot-in-excel-42d895c2-d1d7-41d0-88dad1ed7ecc102d

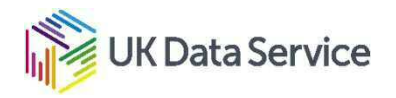

#### Questions

Peter Smyth

Peter.smyth@Manchester.ac.uk

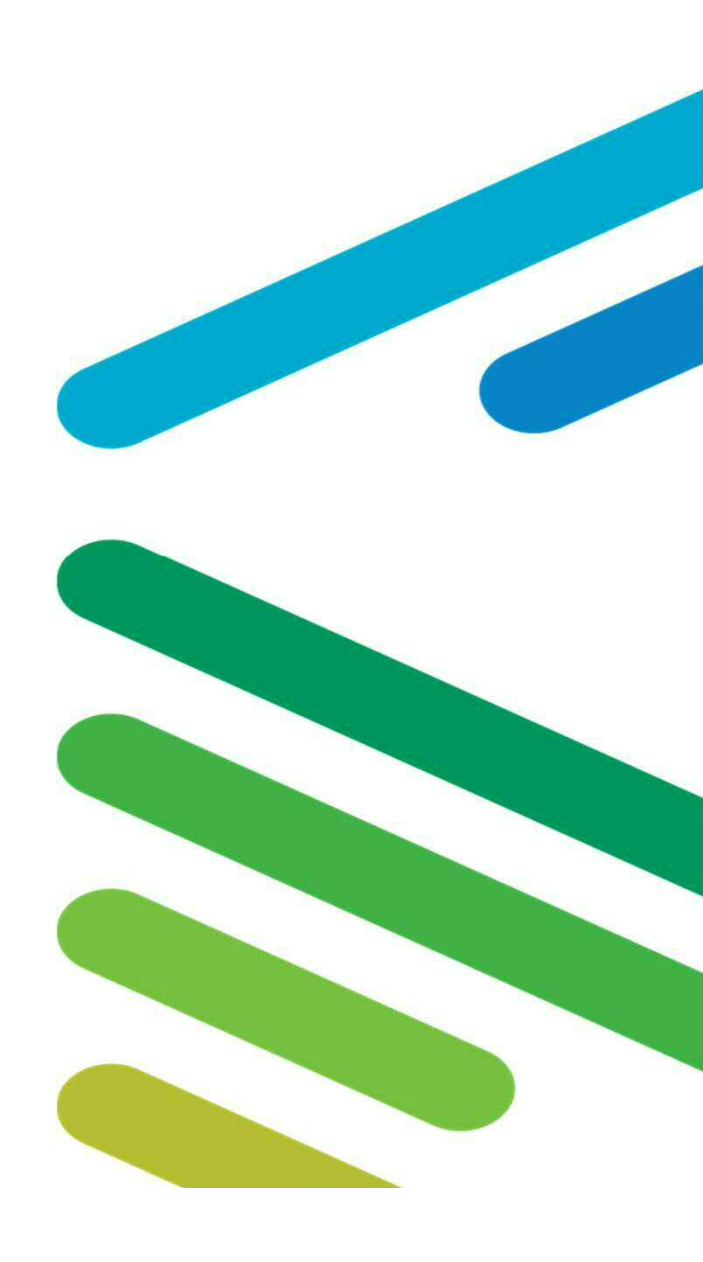